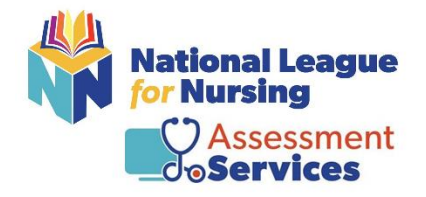

**ON-SITE Testing Instructions** for Students

If you need assistance, please contact Student Help by calling 800-732-8656, Monday – Friday, 7:30am -5pm central time or email us at <u>studenthelp@nln.org</u>.

#### **Step #1** – Registration URL: University of Arkansas Batesville

https://ondemand.guestionmark.com/home/405669/user/register/site/64356d55d41ea

- Username: (Please note: the NLN recommends using your email address as your username.)
- Email Address: (Please note: the NLN recommends using your school email address.)

Please verify that your school name is listed as your Membership

| Resting Lague                                                                                                    | English v 4056                                                             |
|----------------------------------------------------------------------------------------------------|----------------------------------------------------------------------------|
| Buy Exam                                                                                                    |                                                                            |
| Create new account                                                                                                    |                                                                            |
|                                                                                                    |                                                                            |
| Username *                                                                                                    |                                                                            |
| E-mail address *                                                                                                    |                                                                            |
| A valid e-mail address. All e-mails from the system will be sent to this address. The e-mail address is not made public and will or<br>news or notifications by e-mail. | y be used if you wish to receive a new password or wish to receive certain |
| Select your and group                                                                                                    |                                                                            |
| Members in Salish Kootenai College - Pablo                                                                                                    |                                                                            |

- First and Last Name
- Date of Birth
- City, State and Phone
- Click on Create New Account

| Primary Address |  |  |  |
|-----------------|--|--|--|
| City *          |  |  |  |
|                 |  |  |  |
| State *         |  |  |  |
|                 |  |  |  |
| Phone *         |  |  |  |
|                 |  |  |  |

You will receive an email from 405669. Click on the link provided in the email. It will then direct you to create your password – click Login.

- Enter your new password
- Change your time zone to your local time
- Click Save

Already have an account – Simply log in using your username and password. (Note: If you attempt to log into your account with the incorrect password more than 5 times your account will be locked for 15 minutes, and you will need to request a new password.)

| Altornal Langua                                                                                                    |            | English | <ul><li>✓ 405669</li></ul> |
|----------------------------------------------------------------------------------------------------|------------|---------|----------------------------|
| Buy Exam                                                                                                    |            |         |                            |
| Create new accourd Log in R quest new password                                                                                                    |            |         |                            |
| Welcome to the National League for<br>Nursing Examination Portal!                                                                                                   | Username * |         |                            |
| Customer Service is available Mon, Tue & Thu, 7:30am-6pm Central & Wed &<br>Fri, 7:30am-5pm Central - Call 800-732-8656 Ext #2 students / #3 Admins and<br>Proctors | Password * |         |                            |
| Students                                                                                                    | Log in     |         |                            |

**Already have an account but forgot password**- Click on request new password on the landing page. An email will be sent to you with a link. Click the link within your email and reset password.

| Restoral League                                                                                                    |            | English | ~ 405669 |
|----------------------------------------------------------------------------------------------------|------------|---------|----------|
| Buy Exam                                                                                                    |            |         |          |
| Create new account Log in Request new password<br>Welcome to the National League for                                                                                | Username * |         |          |
| Nursing Examination Portal!                                                                                                    |            |         |          |
| Customer Service is available Mon, Tue & Thu, 7:30am-6pm Central & Wed &<br>Fri, 7:30am-5pm Central - Call 800-732-8656 Ext #2 students / #3 Admins and<br>Proctors | Password * |         |          |
| Students                                                                                                    | Log in     |         |          |

# Step # 2 – Registration/Paying for the <u>NACE Foundations of Nursing Exam V 1.2</u>

Go to <u>www.nlntest.org</u> and log into your account.

| National Largee<br>(or Nersing                                                                                                    |                                                                       | English v 4   |
|----------------------------------------------------------------------------------------------------|-----------------------------------------------------------------------|---------------|
| Exam                                                                                                    |                                                                       |               |
| Create new accoun                                                                                                    |                                                                       |               |
| Welcome to the National League for<br>Nursing Examination Portal!                                                                                             | Username *                                                            |               |
| Customer Service is available Mon, Tue & Thu, 7:30am-6pm Central & Wed & Fri, 7:30am-5pm Central - Call 800-732-8656 Ext #2 students / #3 Admins and Proctors | Password *                                                            |               |
| Students                                                                                                    | Log in                                                                |               |
| Go to the top of the page and select '                                                                                                    | 'Register for Exam".                                                  |               |
| Home My Assessments My Results - Buy E Register for Exam                                                                                                    |                                                                       | 🍐 Jesse Ramos |
| IMPORTANT NLN ASSESSMENT SERVICES UPDATES                                                                                                    |                                                                       |               |
| NLN Individual NCLEX Re                                                                                                    | adiness Review Information                                            |               |
| Please be advised that the NLN has a strict NO REFUND policy. Refu                                                                                            | inds are not issued for any reason other than duplication of payment. |               |
| To request scores from the old NLN examination port                                                                                                    | al please complete this form <u>NLN Student Request Form</u>          |               |
|                                                                                                    |                                                                       |               |

- Leave all fields blank.
- Click the field titled **site** and enter the site/school's name. (*If the field auto populates delete and re-enter your site/school's name and then click apply*)

| Home My Assessments                                                                                                    | My Results - Buy Exam Re             | gister for Exam                       |                               |                   |                | 🐣 Jesse Ramos 👻   |
|----------------------------------------------------------------------------------------------------|--------------------------------------|---------------------------------------|-------------------------------|-------------------|----------------|-------------------|
| Attention: This menu is only for on-site exam events hosted by a school. If you are testing via Hyflex or Examity, visit Buy Exam. |                                      |                                       |                               |                   |                |                   |
| Please re-enter the name of the i                                                                                                  | nstitution you would like to test fo | r in the Site box and then hit apply. | Leave all other fields blank. |                   |                |                   |
| State/Province                                                                                                    | City                                 | Exam Name                             | Exan                          | n Date            |                |                   |
|                                                                                                    |                                      |                                       |                               |                   |                |                   |
|                                                                                                    |                                      |                                       |                               |                   |                |                   |
| Site                                                                                                    |                                      |                                       |                               |                   |                |                   |
| nIn                                                                                                    | Apply Reset                          |                                       |                               |                   |                |                   |
| Event                                                                                                    | Evame                                | Site                                  | Address                       | City              | State/Province | Exam Date         |
| NACE Foundations of Nursing                                                                                                    | NACE Foundations of Nu ling          | NLN University - (ON-SITE TESTIN      | NG) 555 University Blvd       | (ON-SITE TESTING) | DC             | 27-Apr-2023 08:15 |

• Next choose the Event and Date you wish to test.

| 🖶 Home My Assessments              | My Results 👻 Buy Exam Re              | gister for Exam                             |                         |                   |             | 📤 Jesse Ramo      |
|------------------------------------|---------------------------------------|---------------------------------------------|-------------------------|-------------------|-------------|-------------------|
| Attention: This menu is only for o | on-site exam events hosted by a sc    | hool. If you are testing via Hyflex or Exam | nity, visit Buy Exam.   |                   |             |                   |
| Please re-enter the name of the in | nstitution you would like to test for | r in the Site box and then hit apply. Leave | all other fields blank. |                   |             |                   |
| State/Province                     | City                                  | Exam Name                                   | Exam                    | n Date            |             |                   |
|                                    |                                       |                                             |                         |                   |             |                   |
|                                    |                                       |                                             |                         |                   |             |                   |
| Site                               |                                       |                                             |                         |                   |             |                   |
| nIn                                | Apply Reset                           |                                             |                         |                   |             |                   |
|                                    | LAUITS                                | Site                                        | Address                 | city              | sucorronnee |                   |
| NACE Foundations of Nursing        | NACE Foundations of Nursing           | NLN University - (ON-SITE TESTING)          | 555 University Blvd     | (ON-SITE TESTING) | DC          | 27-Apr-2023 08:15 |
|                                    |                                       |                                             |                         |                   |             | _                 |
|                                    |                                       |                                             |                         |                   |             |                   |

• Click on the link "Click to Register"

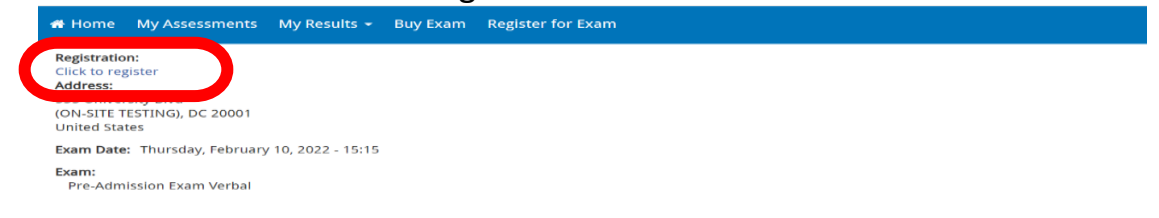

### • Save Registration.

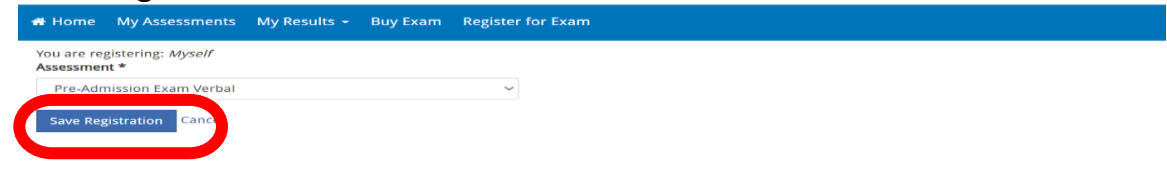

# • The payment screen will automatically populate. Click on Check out

| # Home My Assessments My Results - Buy Exam Regist                                                               | ter for Exam |          |        | 🔒 Jesse Ramos 🗸                     |
|----------------------------------------------------------------------------------------------------|--------------|----------|--------|-------------------------------------|
| <ul> <li>Registration has been saved.</li> <li><i>NACE Foundations of Nursing</i> added to your cart.</li> </ul> |              |          |        |                                     |
| Product                                                                                                    | Price        | Quantity | Remove | Total                               |
| NACE Foundations of Nursing                                                                                      | \$70.00      | 1        | Remove | \$70.00                             |
|                                                                                                    |              |          |        | Total: \$70.00 Update cart Checkout |

## • Verify the quantity and click on Check out

| 希 Home My Assessments My Results - Buy Exam Regi                                                          | ster for Exam |          |        | 🚢 Jesse Ramos        |
|----------------------------------------------------------------------------------------------------|---------------|----------|--------|----------------------|
| <ul> <li>Registration has been saved.</li> <li>NACE Foundations of Nursing added to your cart.</li> </ul> |               |          |        |                      |
| Product                                                                                                   | Price         | Quantity | Remove | Total                |
| NACE Foundations of Nursing                                                                               | \$70.00       | 1        | Remove | \$70.00              |
|                                                                                                    |               |          |        | Total: \$70.00       |
|                                                                                                    |               |          |        | Update cart Checkout |

• Skip the voucher information and click on continue to next step

| A Home My Assessments My Results - Buy Exam Register for Exam             |         |             | 🛔 Jesse Ramos 🔹 |
|---------------------------------------------------------------------------|---------|-------------|-----------------|
| Shopping cart contents                                                    |         |             |                 |
|                                                                           |         |             |                 |
| Product                                                                   | Price   | Quantity    | Total           |
| NACE Foundations of Nursing                                               | \$70.00 | 1.00        | \$70.00         |
|                                                                           |         | Order total | \$70.00         |
|                                                                           |         |             |                 |
| Exam Voucher Code                                                         |         |             |                 |
| Do you have a voucher code? Enter it below for a free or discounted exam! |         |             |                 |
| Voucher Code                                                              |         |             |                 |
|                                                                           |         |             |                 |
| Add voucher                                                               |         |             |                 |
| Continue to next step or incel                                            |         |             |                 |

• Verify all information and click on continue to next step

| A Home My Assessments My Results - Buy Exam Register for Exam  |         |             | 🔺 Jesse Ramos |
|----------------------------------------------------------------|---------|-------------|---------------|
| Review your order before continuing,<br>Shopping cart contents |         |             |               |
| Product                                                        | Price   | Quantity    | Total         |
| NACE Foundations of Nursing                                    | \$70.00 | 1.00        | \$70.00       |
|                                                                |         | Order total | \$70.00       |
| Account information                                            |         |             |               |
| Username Annajane                                              |         |             |               |
| E-mail address jramos_67801@yahoo.com                          |         |             |               |
| Payment                                                        |         |             |               |
| Pay with Credit Card via Avangate                              |         |             |               |
| Continue to next step or to back                               |         |             |               |

• Fill out the credit card information

| Secure Checkout     |                    |                        | VISA PayPal TRANSFER       |
|---------------------|--------------------|------------------------|----------------------------|
| Billing Information |                    | Payment Options        | 3                          |
| Licensed to:        | ● Person ○ Company |                        |                            |
| First name*:        |                    | Billing currency*:     | USD - United States Dollar |
| Last name*:         |                    | Card number*:          |                            |
| Address*:           |                    | Card expiration date*: | Month 👻 Year 👻             |
| City*:              |                    | Security code*:        | Ø                          |
| Zip or postal code: |                    | Card holder name*:     |                            |
| Country*:           | Please select      |                        |                            |
| State or province:  |                    |                        | Continue                   |
| Email*:             |                    |                        |                            |
| Confirm email*:     |                    |                        |                            |

• Accept the terms and conditions and click continue

## Step # 3 - VERIFY THE EXAM IS IN YOUR ACCOUNT

Go to www.nintest.org and log into your account

• After you have completed your payment Click on the "MY ASSESSMENTS Tab" at the top of the page.

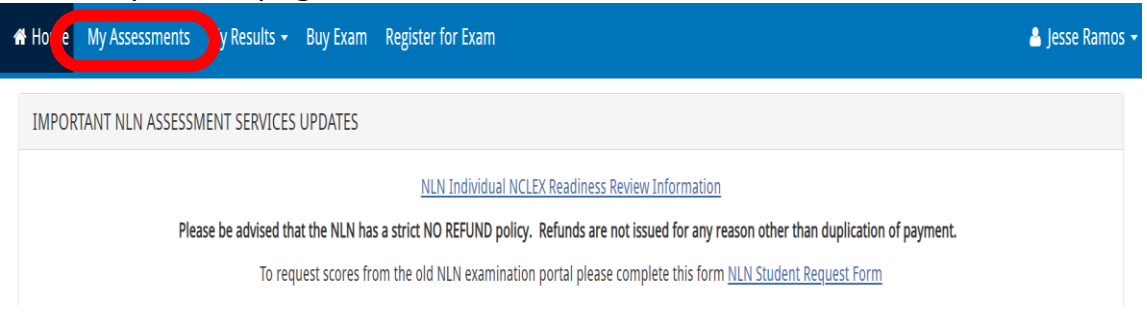

• Listed here you will see your upcoming exam information.

| Home My Asses       | ssments My Results - Buy Exam Registe             | er for Exam                                           |                                                |                                          | 🐣 Jesse Ramos         |
|---------------------|---------------------------------------------------|-------------------------------------------------------|------------------------------------------------|------------------------------------------|-----------------------|
| Please be sure to s | elect the appropriate time-zone on screen when be | ooking an online proctoring appoin                    | tment with Examity. Also, a                    | vailable times are listed in 24-hour for | nat and not AM or PM. |
| Name                | Please do <u>NOT</u> use the a<br>Attempts left   | action to start your Record and Rev<br>Available from | iew exam until ready to sit<br>Available until | the exam in full.<br>Delivery            | Actions               |
| NACE Demo           | Unlimited                                         |                                                       |                                                | Unmonitored                              | ۲                     |
| PAX Demo Exam       | Unlimited                                         |                                                       |                                                | Unmonitored                              | ۲                     |
| On-site             |                                                   |                                                       |                                                |                                          |                       |
| Event Name          | Site                                              | Location                                              | Date                                           | Exam                                     | Start                 |
| NACE FON            | NLN University - (ON-SITE TESTING)                | 555 University Blvd                                   | 27-Apr-2023                                    | NACE Foundations of Nursing              |                       |

• The launch button <u>WILL NOT</u> appear until your proctor enables it on the day of the exam

| Home My Asse        | essments My Results - Buy Exam R              | egister for Exam                                             |                                               |                                          | 🐣 Jesse Ran          |
|---------------------|-----------------------------------------------|--------------------------------------------------------------|-----------------------------------------------|------------------------------------------|----------------------|
| Please be sure to : | select the appropriate time-zone on screen wi | nen booking an online proctoring appoint                     | ment with Examity. Also, a                    | vailable times are listed in 24-hour for | mat and not AM or PM |
| Name                | Please do <u>NOT</u> uso<br>Attempts left     | e the action to start your Record and Revi<br>Available from | ew exam until ready to sit<br>Available until | Delivery                                 | Actions              |
| NACE Demo           | Unlimited                                     |                                                              |                                               | Unmonitored                              | ۲                    |
| PAX Demo Exam       | Unlimited                                     |                                                              |                                               | Unmonitored                              | ⊚                    |
|                     |                                               |                                                              |                                               |                                          |                      |
| Dn-site             |                                               |                                                              |                                               |                                          |                      |
| Event Name          | Site                                          | Location                                                     | Date                                          | Evam                                     | Start                |
| NACE FON            | NLN University - (ON-SITE TESTING)            | 555 University Blvd                                          | 27-Apr-2023                                   | NACE Foundations of Nursing              |                      |

You are now registered. Keep your username and password for the day of your exam.

## Step # 4 - DAY OF YOUR EXAM

•

- Bring your government issued photo ID and/or school ID.
- Arrive at the testing location and check-in.

# Go to <u>www.nIntest.org</u> and log into your account

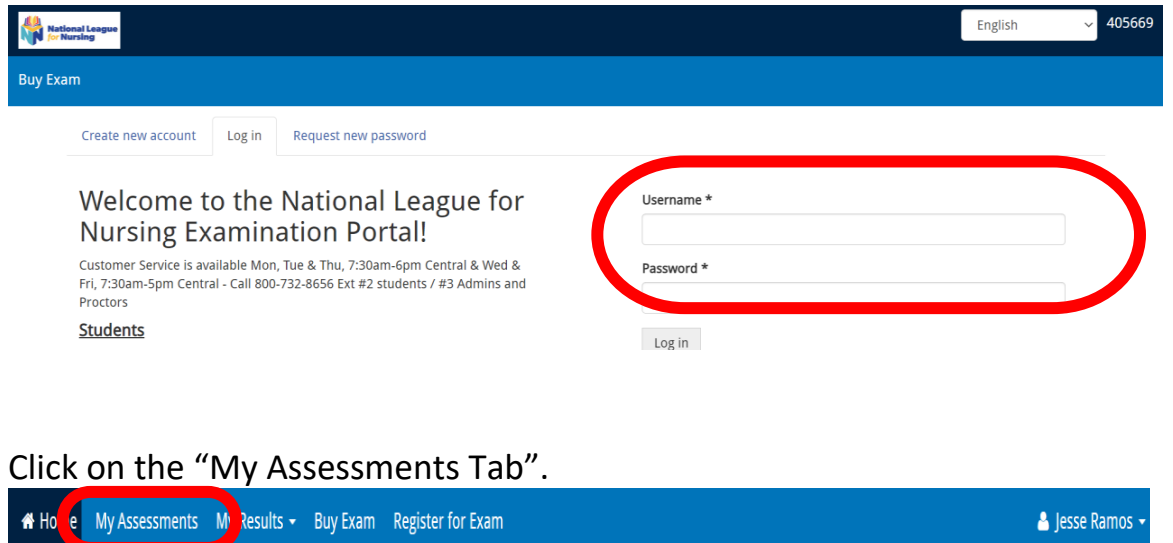

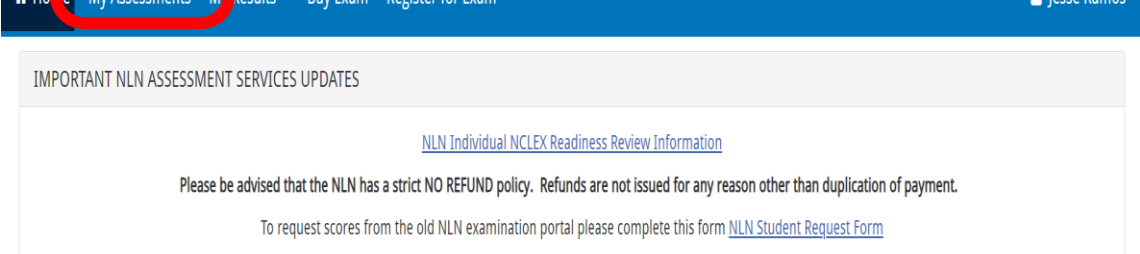

• Once your proctor has checked you in your launch button will be populated. If the launch button has not populated, please refresh your screen.

| 🖶 Home                                                                                                    | My Assessments                                                                                                | My Results 👻 Buy Ex          | am Register for Exam |                 |                             | 🐣 Jesse Ramo |
|----------------------------------------------------------------------------------------------------|----------------------------------------------------------------------------------------------------|------------------------------|----------------------|-----------------|-----------------------------|--------------|
| Please be sure to select the appropriate time-zone on screen when booking an online proctoring appointment with Examity. Also, available times are listed in 24-hour format and not AM or PM. |                                                                                                    |                              |                      |                 |                             |              |
|                                                                                                    | Please do <u>NOT</u> use the action to start your Record and Review exam until ready to sit the exam in full. |                              |                      |                 |                             |              |
| Name                                                                                                    |                                                                                                    | Attempts left                | Available from       | Available until | Delivery                    | Actions      |
| NACE                                                                                                    | Demo                                                                                                    | Unlimited                    |                      |                 | Unmonitored                 | ۲            |
| PAX D                                                                                                    | emo Exam                                                                                                    | Unlimited                    |                      |                 | Unmonitored                 | ۲            |
|                                                                                                    |                                                                                                    |                              |                      |                 |                             |              |
| On-sit                                                                                                    | te                                                                                                    |                              |                      |                 |                             |              |
| Event Na                                                                                                    | ame Site                                                                                                    |                              | Location             | Date            | Exam                        | Cont         |
| NACE FC                                                                                                    | N NLN Ur                                                                                                    | niversity - (ON-SITE TESTING | ) 555 University B   | lvd 27-Apr-2023 | NACE Foundations of Nursing | Launch       |

- Click "launch" and wait for a code to be given by your proctor
- Enter the six-digit code and start your exam

#### Step # 5 -ACCESSING YOUR RESULTS

.

### Go to www.nlntest.org and log into your account

| Kustonel Lacgue                                                                                                    |                                                                                                    | English ~ 405669                      |
|----------------------------------------------------------------------------------------------------|----------------------------------------------------------------------------------------------------|---------------------------------------|
| Buy Exam                                                                                                    |                                                                                                    |                                       |
| Create new account Log in Request new password                                                                                                    |                                                                                                    |                                       |
| Welcome to the National League<br>Nursing Examination Portal!                                                                                                    | for Username *                                                                                                    |                                       |
| Customer Service is available Mon, Tue & Thu, 7:30am-6pm Central & W<br>Fri, 7:30am-5pm Central - Call 800-732-8656 Ext #2 students / #3 Admir<br>Proctors                                                                                                    | Ved & Password *                                                                                                    |                                       |
| Students                                                                                                    | Log in                                                                                                    |                                       |
| Click on "My Results" at the top<br>W Home My Assessmer My Results - Buy E m Register for<br>IMPORTANT NLN ASSE SWISS-BUILDENE PORTS                                                                                                    | of the page<br>or Exam                                                                                                    | ٩                                     |
| NLN                                                                                                    | Individual NCLEX Readiness Review Information                                                                                             |                                       |
| Please be advised that the NLN has a strict NO<br>To request scores from the old N                                                                                                    | REFUND policy. Refunds are not issued for any reason other than<br>ILN examination portal please complete this form <u>NLN Student Re</u> | duplication of payment.<br>guest Form |
| Important Information for Candidates                                                                                                    |                                                                                                    |                                       |
| Welcome to the NLN Student Portal. Please scroll down this page for add<br>1. Determine the testing method your institution has chosen/review to<br>2. Purchase Prep materials & exams.<br>3. How to pay for your purchase.<br>4. What to expect on the day of your exam.<br>5. How to access your score reports. | itional information.<br>the technical requirements.                                                                                       |                                       |

Click on the Transcript of My Results link and select from the list of exam • events

If you have any questions, please feel free to contact Student Help at 800-732-8656 ext 2. (Mon, Tue & Thu, 7:30am -6pm CST; Wed & Fri, 7:30am-5pm)

My Results - Buy Exam Register for Exan 🖀 Horr Score Reports To access your score report please click on the appropriate link below.
 The NLM does not set pass / fail or minimum scores. Please contact your institution for this information.
 To request scores be transferred to another institution please complete this form <u>NLN student Request Form</u> or email stress of the student of the student of the st Pre-Admission Exam (PAX) - Participant Report Results may take up to 4 hours to process.
 The Composite Score is a statistical calculation for the combined three sections.
 The Percent Score is the number of test items answered correctly/total # of test items.
 The SEM (Standard error of measurement) is a statistical cross that indicases the average of the section of your score and the same same same score of the score score is the score score is the score score is the score score score score score is the score score sc age change in your score if you immediately re-tested. The Percentile Rank is a comparison of your score from some new ranging group of students

Results for all other NLN exams Transcript of My Results

 Execution will be avoid after submitting the score students and the students of the students of the students and the score is the number of dustions you answered correctly. 
The Percentage Score is the number of the students scored on the same exam across the Us.

The Average Score is used to compare how other students scored on the same exam across the Us.

希 Home 🛛 My Assessments 🖓 Results 🚽 Buy Exam Register for Exam

If you have any questions regarding your score report please contact NLN Student Support at studenthelp@nin.org or call 800-732-8656 Ext # 2

#### Under the Coaching Report column-Click on "View report" to see your report. •

| Assessment Name             | Coaching Report | Score | Finished                |
|-----------------------------|-----------------|-------|-------------------------|
| Pre-Admission Exam Verbal   | view report     | 0%    | 16-Feb-2022 10:09:46 AM |
| NACE Demo                   | view report     | 0%    | 16-Feb-2022 10:09:46 AM |
| NACE Foundations of Nursing | view report     | 0%    | 16-Feb-2022 10:09:46 AM |
| NACE Foundations of Nursing | view report     | 0%    | 16-Feb-2022 10:09:46 AM |